## 2023 Staff Parking Permit Allocations Information

Departmental Parking Representatives Meeting May 22, 2023 Student Union Room 262 11am-1pm

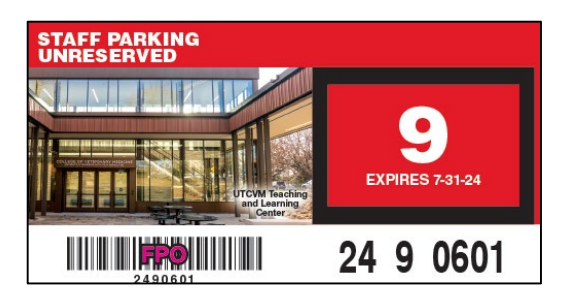

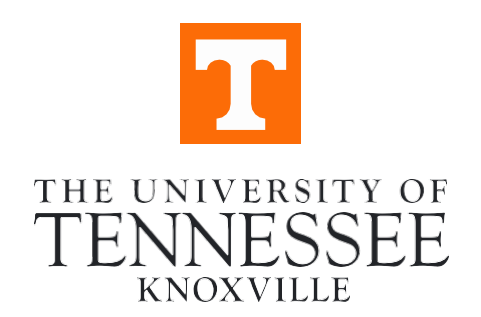

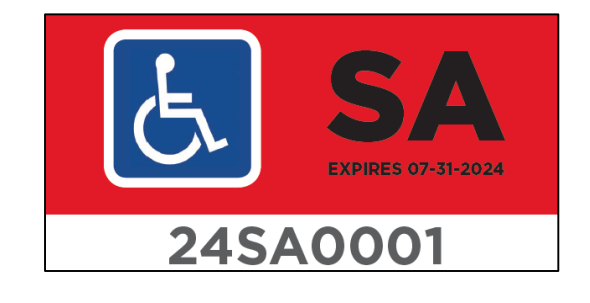

Parking & Transportation

## **Summary of Topics Covered**

- Staff Permit Information, Accessible Permits & Important Dates
- QR Code Validated Parking & Print-On-Demand Permits
- Staff Permits for Temp Staff, Contract, Emeritus & Reserved
- Special Events Parking & Charter Bus Service
- Staff Allocations Process
- New Hires, Employees Leaving & Final Thoughts

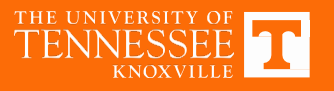

## Staff Parking Lot Changes for 2023-24

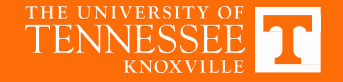

# Staff Parking Schanges

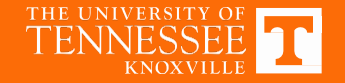

#### UPDATE CONSTRUCTION IMPACTING PARKING

- Nursing construction resulted in loss of ~50 spaces permanently
- Admin Garage Rehab impacts parking this summer & smaller areas of G3 & G4 this fall
- A section of Staff 5 under the Neyland Stadium Gate 10 scheduled to reopen in August
- Vol Blvd West Streetscape delayed until further notice

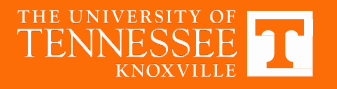

# Staff Permit Information for 2023-24

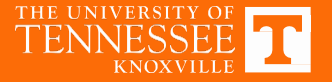

#### Current Staff Hangtag Parking Rates

| Faculty/Staff               |           |           |            |        |   |
|-----------------------------|-----------|-----------|------------|--------|---|
| Unreserved                  |           | See       | e Note Bel | ow     |   |
| McClung                     |           |           | \$56.50    | Month  |   |
| Reserved                    |           |           | \$123.00   | Month  |   |
|                             |           |           |            |        |   |
| Commuter Permits            |           |           | \$188.00   |        |   |
|                             |           |           |            | ·!     |   |
| Non-commuter Permits        |           |           | \$294.00   |        |   |
|                             |           |           |            | I      |   |
| Greek Permits               |           |           |            |        |   |
| Fraternity                  |           |           | \$269.00   |        |   |
| Sorority                    |           |           | \$269.00   |        |   |
| -                           |           |           |            | /      |   |
| Evening School Permits      |           |           | \$40.00    |        |   |
| Ū                           |           |           |            | J      |   |
| Summer School               |           |           |            |        |   |
| Commuter Permits            |           |           | \$63.00    |        |   |
| Non-commuter Permits        |           |           | \$100.00   |        |   |
| Evening School Permits      | S         |           | \$13.50    |        |   |
| Greek Permits               |           |           | \$70.00    |        |   |
|                             |           |           |            |        |   |
| Motorcycle                  |           |           |            |        |   |
| Commuter                    |           |           | \$63.00    |        |   |
| Non-commuter                |           |           | \$78.00    |        |   |
|                             |           |           |            |        |   |
| Sales & Service             |           |           | \$170.00   |        |   |
|                             |           |           |            |        |   |
| NOTE - STAFF PERMIT R       | ATES:     |           |            |        |   |
| The actual monthly rate for | staffunre | servedpar | king is    |        | - |
| based on a salary range as  | follows:  |           | •          |        |   |
| \$29.999 and Less           | \$20.00   | Month     | \$240.00   | Annual | - |
| \$30,000 to \$59,999        | \$30.00   | Month     | \$360.00   | Annual | - |
| \$60,000 to \$149,999       | \$35.00   | Month     | \$420.00   | Annual | - |
| \$150.000 and Up            | \$50.00   | Month     | \$600.00   | Annual | - |
|                             | +         |           | ,          |        | _ |

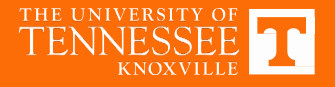

#### **NEW PERMIT FEE FOR GOLF CARTS**

All golf carts & other similar alternative vehicles/carts operated on campus will need a UT Parking Permit effective August 1, 2023

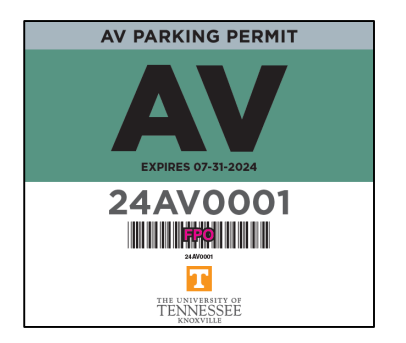

- There will be annual permit fee for each golf cart permit (proposed at \$158 annually subject to BOT approval)
- More details will be distributed in early July on applying for permits

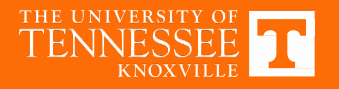

#### INFORMATION FOR STAFF RELOCATING OFFICES AUG 1 OR LATER

- If relocating to a site off campus that is a UT property with UT managed parking:
  - Orange Dots to go with parking hangtags
     (o g Middlobrook Bike Barking Area 70)
    - (e.g., Middlebrook Pike Parking Area 70)
- If relocating to a site off campus that is NOT a UT property (e.g., Cherokee Mills):
  - Departmental Permit similar to Orange Dot that will be same price (currently \$150)

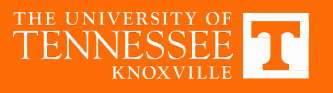

## Circle Park Changes Mobile Pay Parking Coming July 2023

- Currently parking is free up to 45 minutes for anyone (2 hours for McClung Museum)
- Parking area converting to paid parking via a mobile app at \$2.50 for first hour and then \$1 per ½ hour thereafter. In effect 6am-6pm Monday-Friday
- Departments may cover parking for guests and visitors through a validation program. Daily validation amount TBD
- More details will be distributed later in June

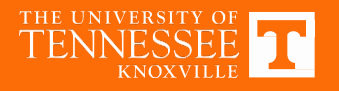

### **Important Dates**

#### DATE ACTION TO TAKE

- May 25 Online allocations open
- June 16 Parking allocation recommendations from departmental parking reps due
- July 17 Faculty/Staff permit renewals available to purchase online beginning at 10:00 am
- Faculty/Staff permits available to
- July 24 purchase in person at Parking Office at 10:00 am
- July 31 2022-2023 Faculty/Staff, Open dated permits,
- Orange Dot, and Special Permits expire

August 1 2023-2024 Permit Year Begins

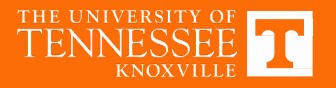

## Easy Renewal Process for Staff Accessible Permits

#### **ACCESSIBLE PARKING PERMIT**

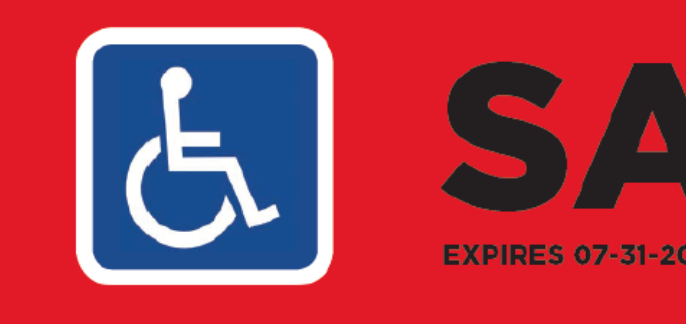

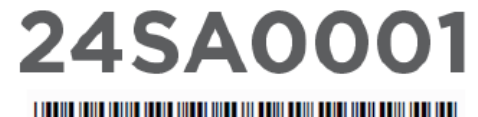

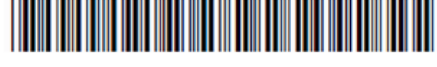

245A0001

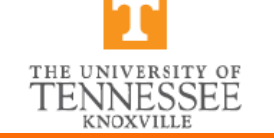

## Online Renewals Continue in 2023-24

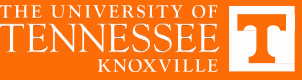

#### **Staff Accessible Renewal Process**

- Any staff member who currently has a staff accessible permit that expires on or after Aug 1, 2023 can automatically renew online in July
- Staff whose accessible placard/plate expires July 31, 2023 or earlier should provide a copy of the new placard and placard registration form via email to parking@utk.edu
- SA permits are not counted in departmental parking allocations since they are not assigned a specific area such as Staff 9, but rather can park in a marked accessible space or any unreserved space on campus

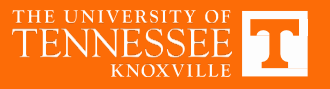

#### Staff Accessible Permits General Information

- For those needing a temporary accessible parking permit, you will first need authorization from a physician and then apply to the State for a placard. UT Parking and Transit does not authorize a temporary permit without a State-issued placard
- If the state-issued placard expires and only a valid UT accessible permit is displayed when parked on campus, this is a violation as both the placard & UT permit need to be displayed to park legally.

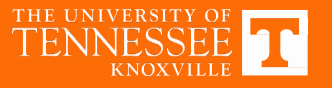

#### **UT Accessible Permit Process** Documentation Needed – name must match on all

#### **Government issued photo ID**

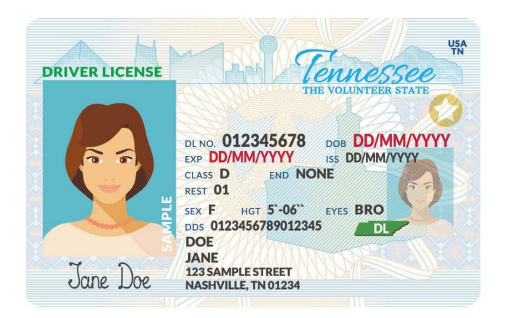

#### **UT Vehicle Registration Form**

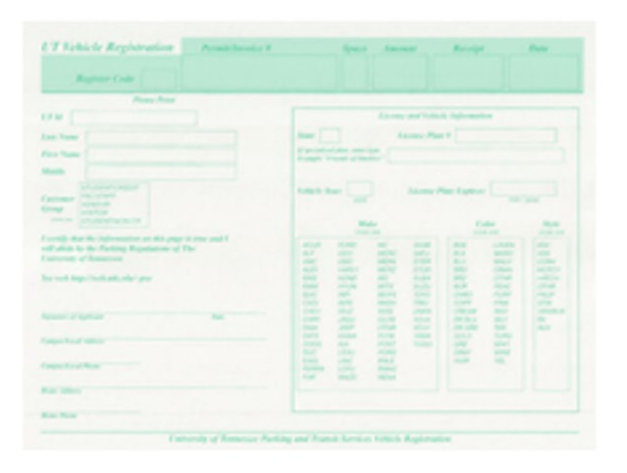

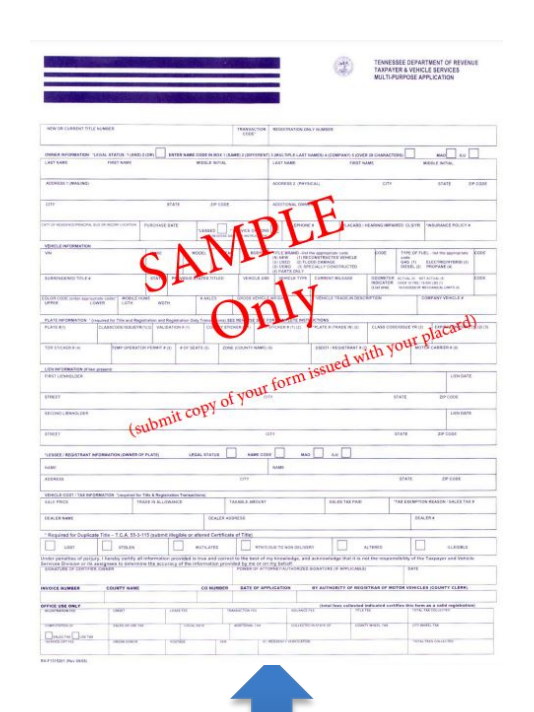

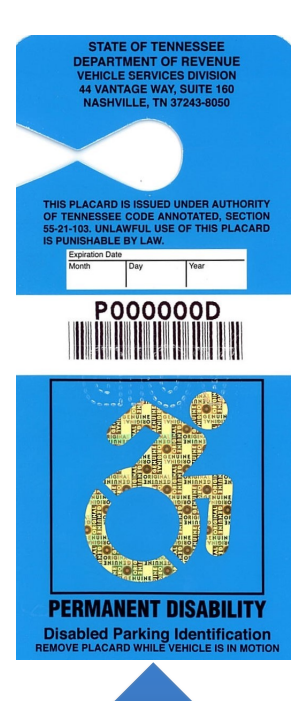

#### Copy of your placard and placard registration

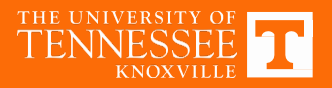

## **QR Codes for Vol Hall**

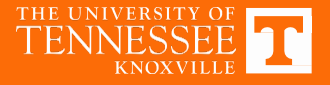

## **QR codes for Vol Hall**

 Requests may be submitted via online system at the following link:

https://parking.utk.edu/validation-request-form/

- Requests are either:
  - Event specific; or
  - General with a 120-day expiration date

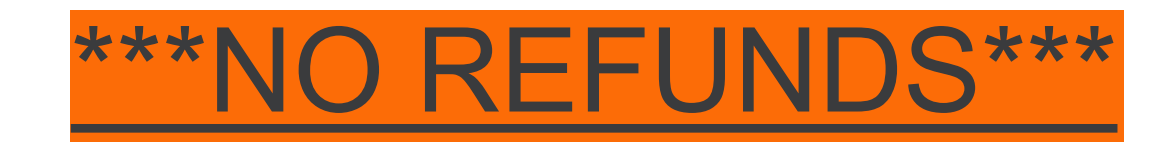

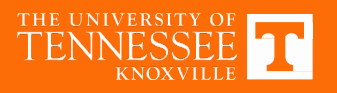

## Print-On-Demand Permits

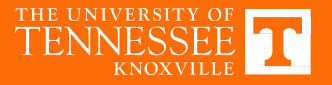

## **Print-On-Demand Permits**

- Intended for special visitor parking so that permits can be emailed to attendees in advance
- Once you set up your account, you can purchase permits anytime
- Account set-up requests may be submitted via online system at the following link:

https://parking.utk.edu/print-on-demand-permit-program-application/

- MAKE SURE YOU LOG-IN AND CHANGE THE TEMPORARY PASSWORD WE GIVE YOU WITHIN 24 HOURS OR THE TEMPORARY PASSWORD WILL EXPIRE
- Once an account is set up, instructions on purchasing permits are on the following slides

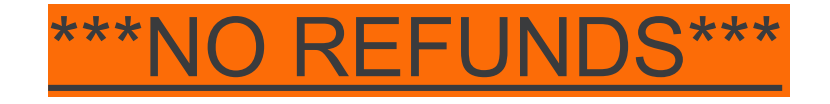

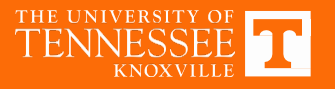

#### Print-On-Demand Log-In To Setup Account

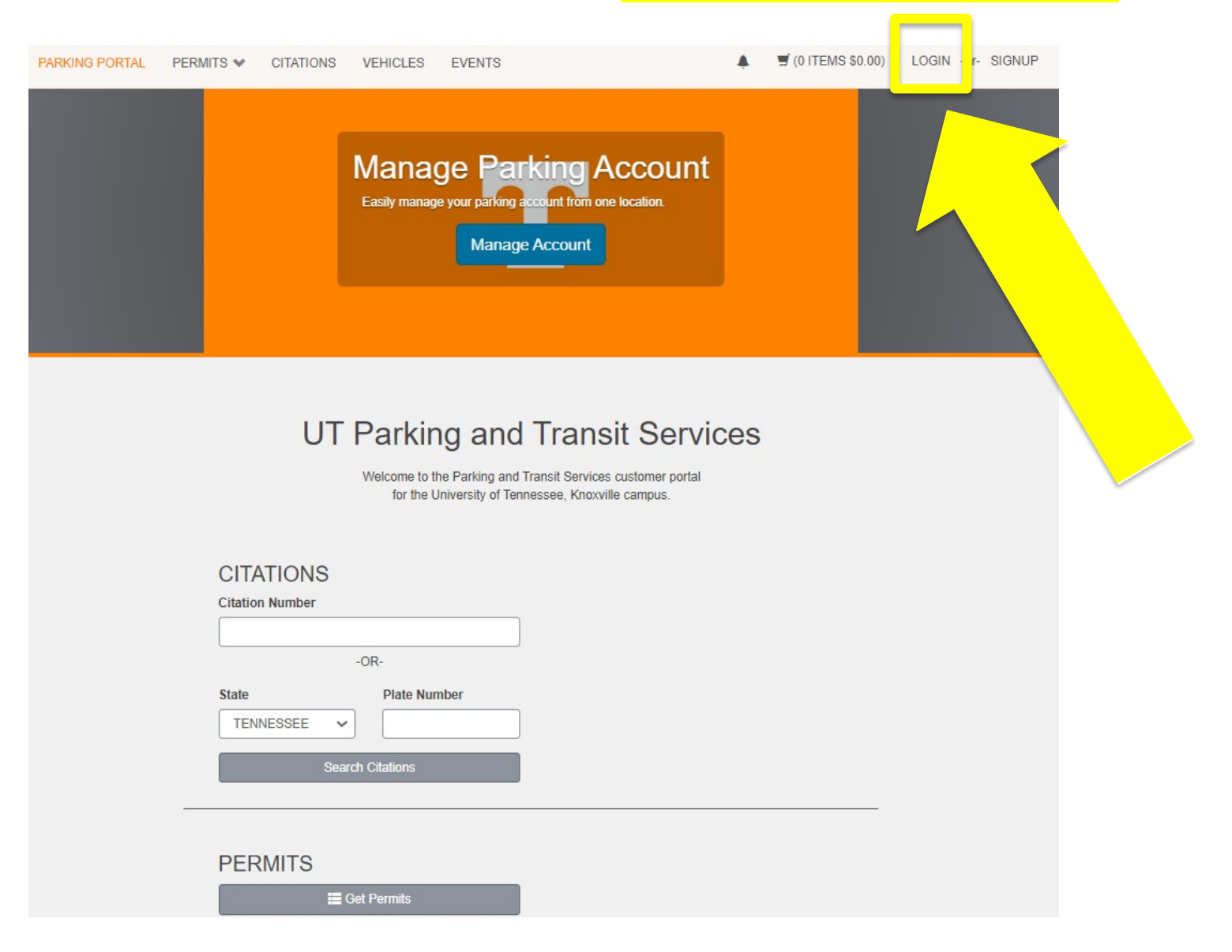

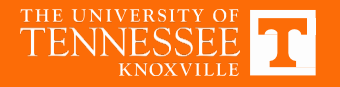

#### Print-On-Demand Log-In To Setup Account

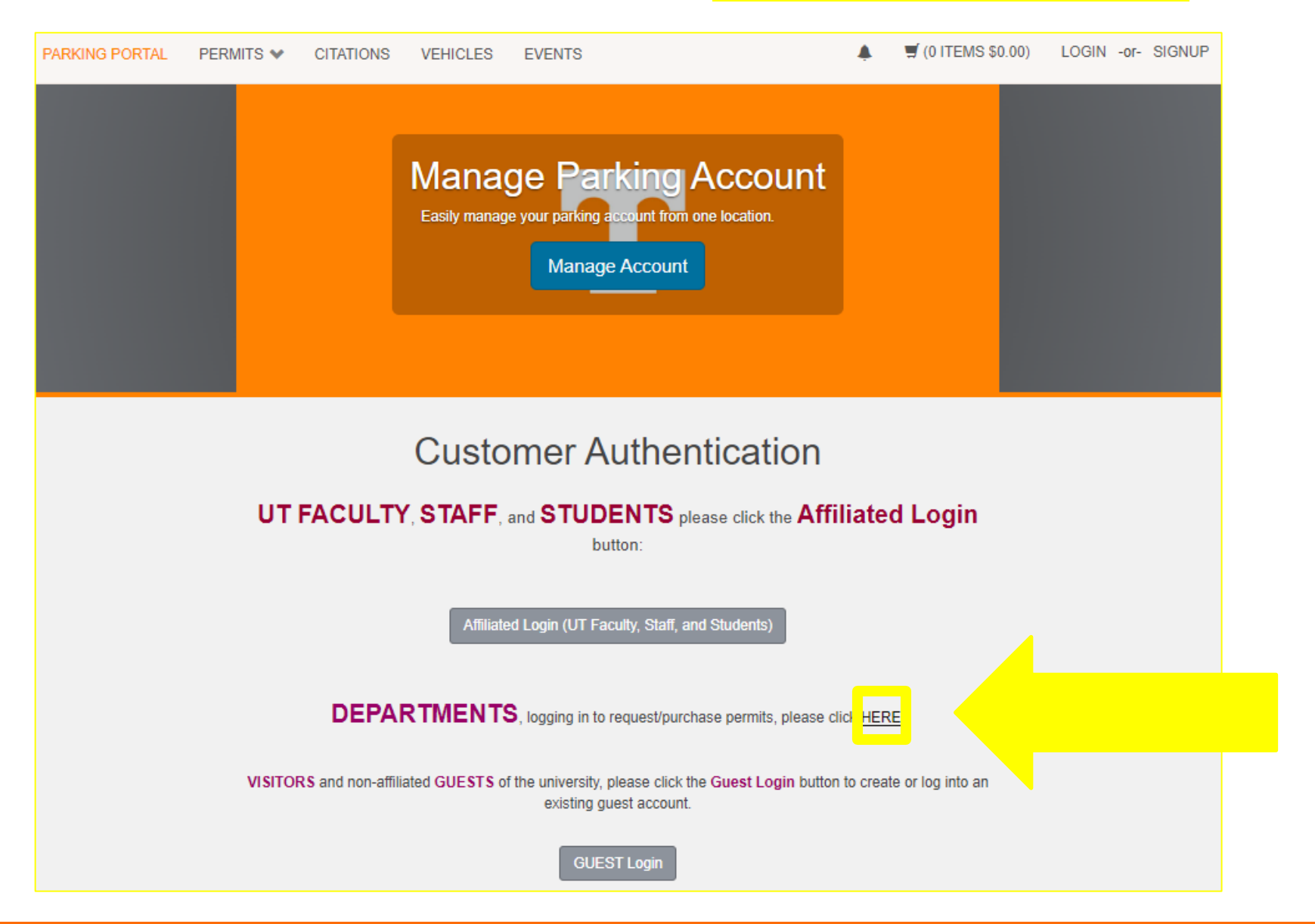

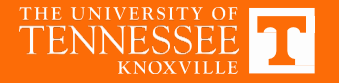

#### Print-On-Demand Log-In To Setup Account

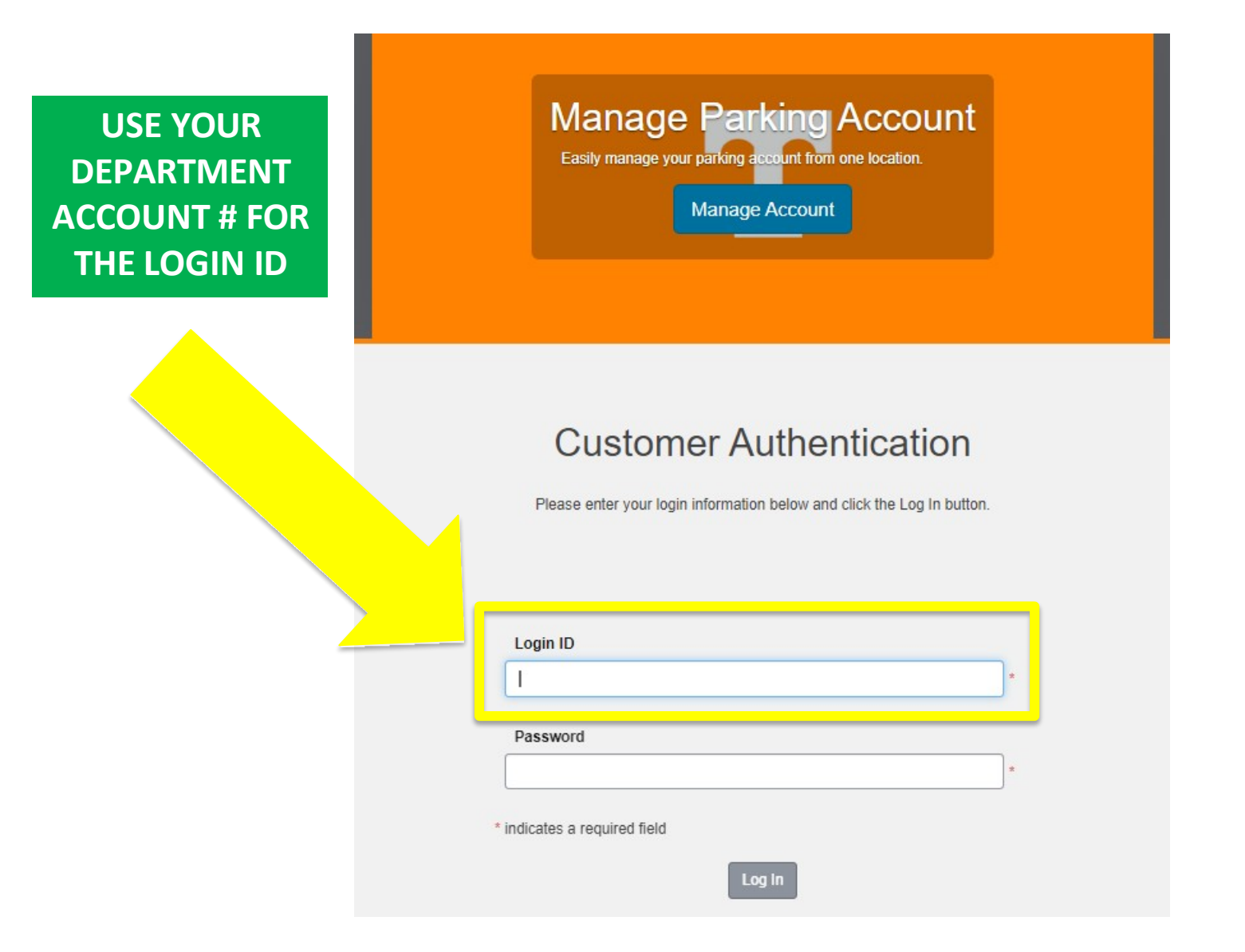

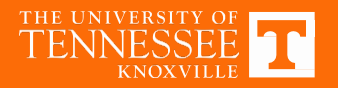

| Manage Parking Account<br>Easily manage your parking account from one location.<br>Manage Account                                                    |
|----------------------------------------------------------------------------------------------------|
| UT Parking and Transit Services<br>Welcome to the Parking and Transit Services customer portal<br>for the University of Tennessee, Knoxville campus. |
| Citation Number<br>-OR-<br>State Plate Number<br>TENNESSEE  Search Citations                                                                         |
| PERMITS                                                                                                    |

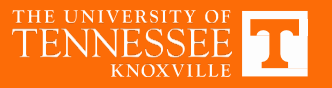

|                 | Manage Parking Account<br>Easily manage your parking account from one location.<br>Manage Account                               |
|-----------------|----------------------------------------------------------------------------------------------------|
|                 |                                                                                                    |
| UT F.           | Customer Authentication<br>ACULTY, STAFF, and STUDENTS please click the Affiliated Login button:                                |
|                 | Affiliated Login (UT Faculty, Staff, and Students)                                                                              |
|                 | DEPARTMENTS, logging in to request/purchase permits, please click HERE.                                                         |
| VISITORS and no | on-affiliated GUESTS of the university, please click the Guest Login button to create or log into an<br>existing guest account. |
|                 | GUEST Login                                                                                                    |

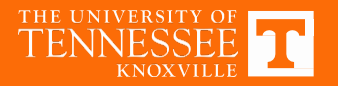

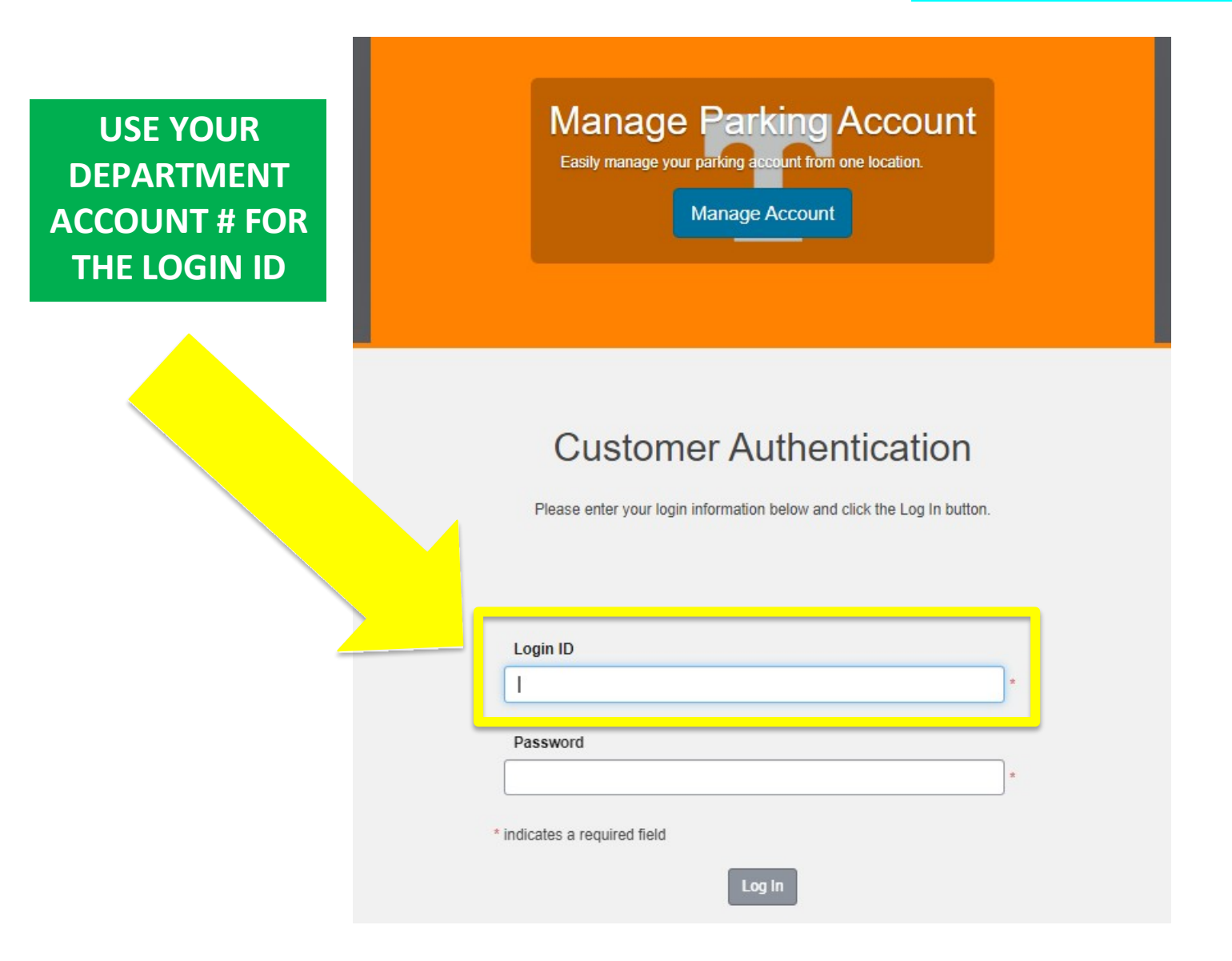

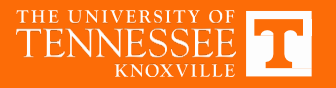

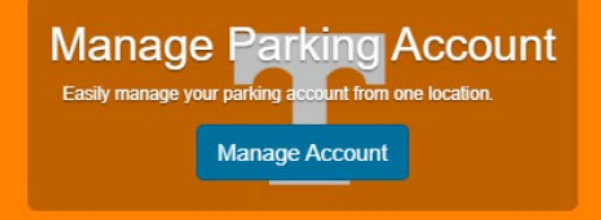

Manage Parking Account Easily manage your parking account from one location Manage Account

#### Purchase a Permit

You have been authorized to purchase a permit. Please read the instructions on each page carefully!!!

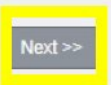

DETAILED STEP-BY-STEP INSTRUCTIONS ARE PROVIDED FOR THE PURCHASE PROCESS

#### Select Facility

Please select the facility group for which you would like to buy a permit.

| Select               | Facility                  |
|----------------------|---------------------------|
| • 🔿                  | STAFF 12, MULT. LOTS      |
| •                    | STAFF 23 - MUSIC, MULT    |
| <ul> <li></li> </ul> | STAFF 29 - JONES AQUA CTR |
| •                    | STAFF 30 - AHT, MULT.     |
| 0                    | STAFF 37 CALEDONIA, MULT. |
| 0                    | STAFF 40                  |
| 0                    | STAFF 66 - AG CAMP/MULT.  |
| 0                    | STAFF 7 - MULT. LOTS      |
| 0                    | STAFF 70 - MULT. LOTS     |

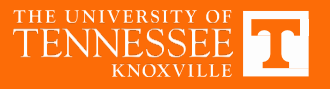

## Faculty/Staff Permits for 3rd Parties, Temp Staff, Contract Staff, Reserved & Emeritus

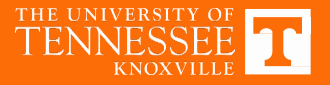

### Staff Permits for Temp Staff, Contract Staff, Etc.

- First, the staff member or contract employee needs an email sent from their UT supervisor authorizing them to purchase a parking permit.
- Paper staff permits-issued to staff for short-term duration, temporary employees, etc. (\$30/month)

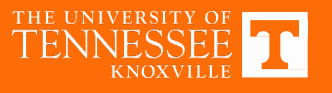

## Staff Permits for Temp Staff, Contract Staff, Etc. (cont.)

- Consideration is given first to regular hangtags & current parking demand/usage
- Due to high demand in certain lots S7, S23, S9, etc., paper staff permits may be assigned to a specific lot (e.g., "Staff 12 on Caledonia" instead of "Staff 12")

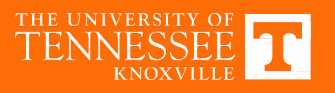

## **UT Emeritus Permit Policy**

#### **Emeritus permits are:**

- Issued every 3 years to qualified retirees
- Unreserved staff parking areas only
- Occasional parking only (e.g., 1-4 times a month)
- ONLY for the use of the retiree
- Requires 15 years of service

#### **Emeritus Permits are NOT valid:**

- Daily parking on campus
- Public pay garage, Circle Park, or other reserved spaces
- During special events or sporting events including football and basketball games
- Transferable and may not be loaned, sold or used by anyone other than the retiree
- For overnight parking

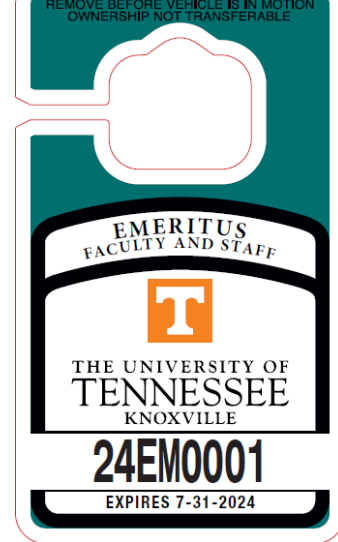

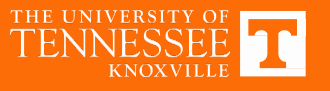

#### UT Emeritus Permit Process Documentation Needed

#### **Vehicle Registration Form**

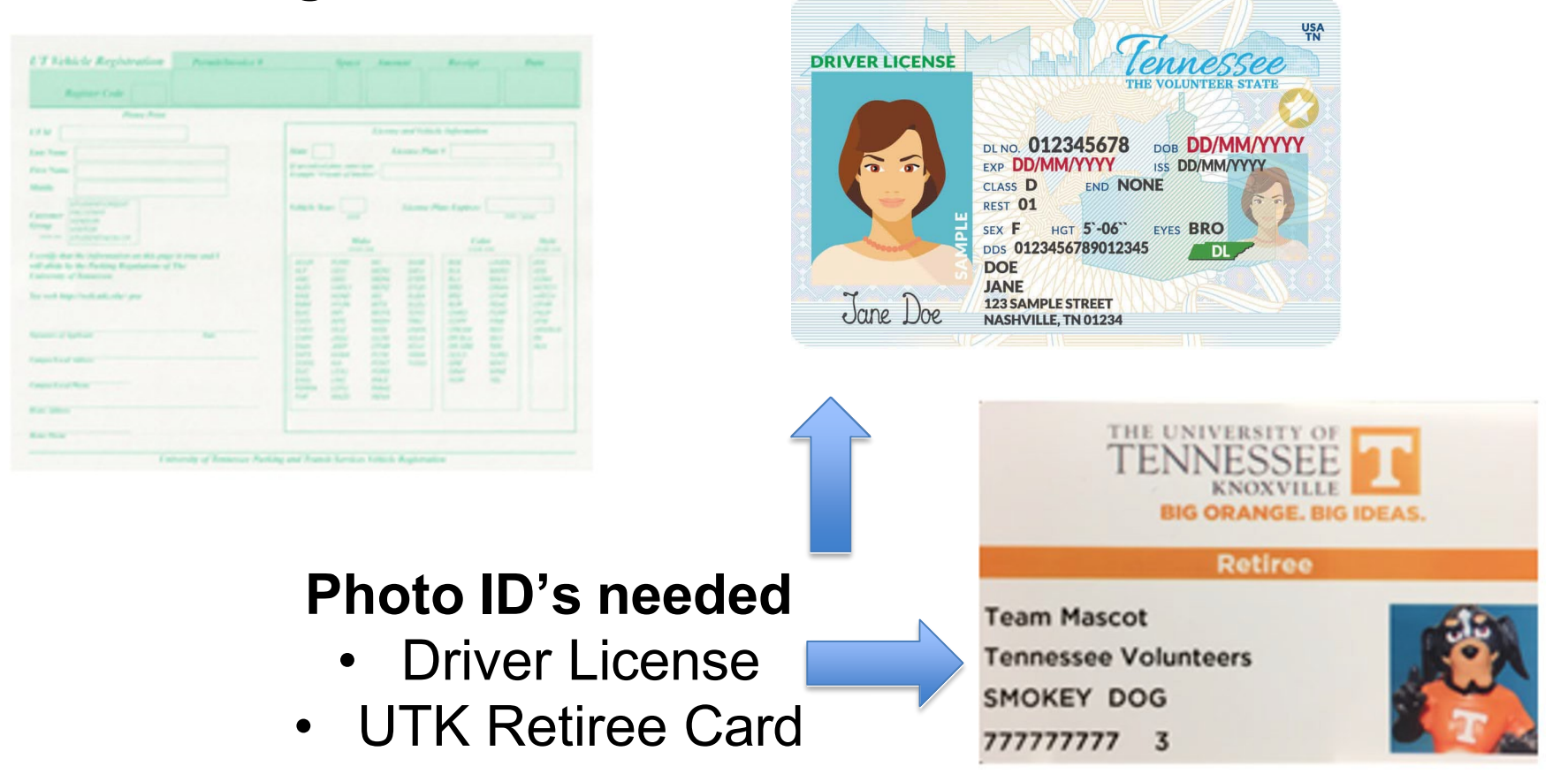

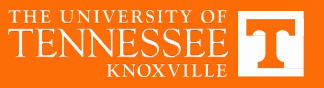

## Permit Procedures for Reserved Spaces

#### If you have a Reserved Space:

- 1. We will provide a PDF reserved space permit you can put the date on and send to your guests, visitors, clients, patients, etc.
- 2. No permit logs required-you manage the issuance of your PDF permits

Reserved Space Permit Parking Permit Valid Only In Reserved Space RS-0001 Date Valid: **INSERT DATE HERE** 

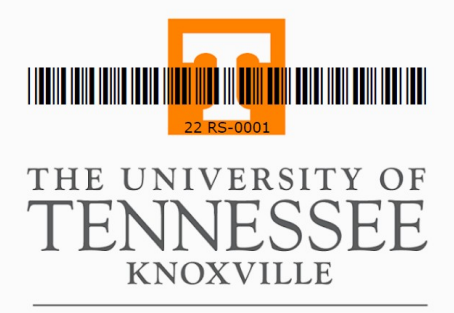

PARKING & TRANSIT SERVICES

Permit must be displayed and completely visible on driver side dash to be valid.

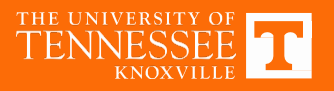

Special Events Parking and Transportation Options

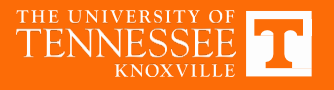

## **Office of Parking Special Events**

- Coordinate arrangements for event parking while striving to ensure student and faculty/staff parking is maintained with minimal disruption to campus operations
  - (only for events that involve dedicated & approved parking arrangements & not general event signs)
- Services include (applicable charges apply to each services):
  - Securing parking spaces/areas and providing attendants
  - Production and placement of special signs; sandwich board, electronic message signs, banners, etc.
  - Cones, Barriers, etc.
- Specially Arranged Parking Link: <a href="http://parking.utk.edu/special-events/special-events-parking-form/">http://parking.utk.edu/special-events/special-events-parking-form/</a>

Kathy Stallings Special Events Manager 974-6365 <u>kstalli1@utk.edu</u> Dan Click Special Events Assistant Manager 974-4726 <u>dclick3@utk.edu</u>

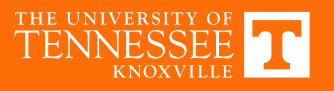

## What are the options to reserve T & charter buses?

Parking & Transportation books all T and private charter bus service for campus departments

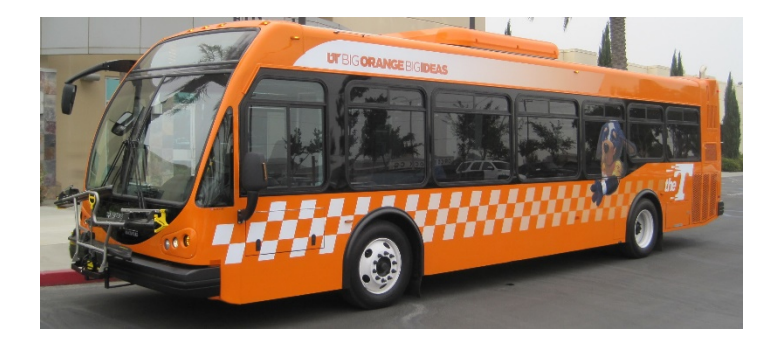

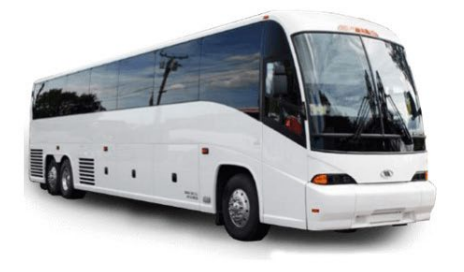

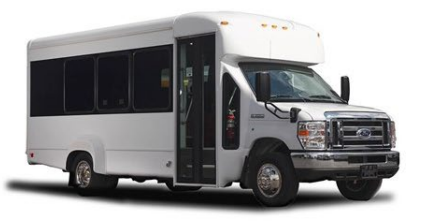

Rick Whitted Transportation Manager 974-4133 <u>rwhitte7@utk.edu</u>

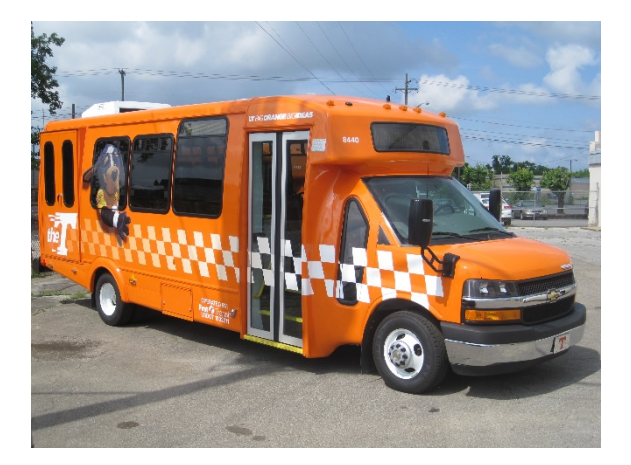

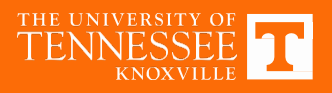

## How do I make bus requests?

Managed by Parking & Transportation

Request UT Branded (with Smokey) Large or Small Bus <u>https://ridethet.utk.edu/special-event-service/</u>

Request a Charter Bus with a professional driver (coach, school bus, or van) (not an orange branded T bus) <u>https://parking.utk.edu/charter-bus-service/</u>

Managed by UT Fleet Management

Request a UT Rental Vehicle or Van (no driver provided)

https://fleetmanagement.utk.edu/services/

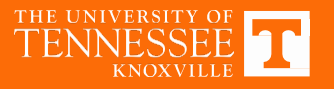

## **Staff Allocations Process**

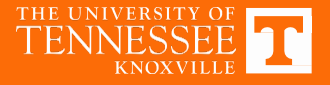

## Departmental Parking Representative Responsibilities

- 1. Serves as a liaison with parking office for departmental parking needs and annual renewals
- 2. Consults with departmental leadership and personnel to determine parking allocations and changes for the upcoming year
- 3. Enters the recommendations into the online Employee Permits Manager Portal
- 4. Finalizes the upcoming year's allocations for the department(s)

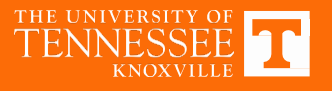

## Step by Step

#### ➢ Go to the website

https://webapps.utk.edu/Parking/EmployeePermitsManager/Entrance.aspx

- Login with NetID and Password
  - Complete authentication process
- Select your Account Number(s)
- Verify each parking areas assigned to the departmental account(s)
- > Add, modify, or remove employees
- > Finalize allocations (may require approval)
- Exit to logout

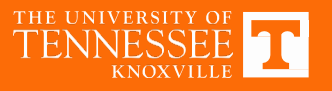

## **Where to find Permit Manager**

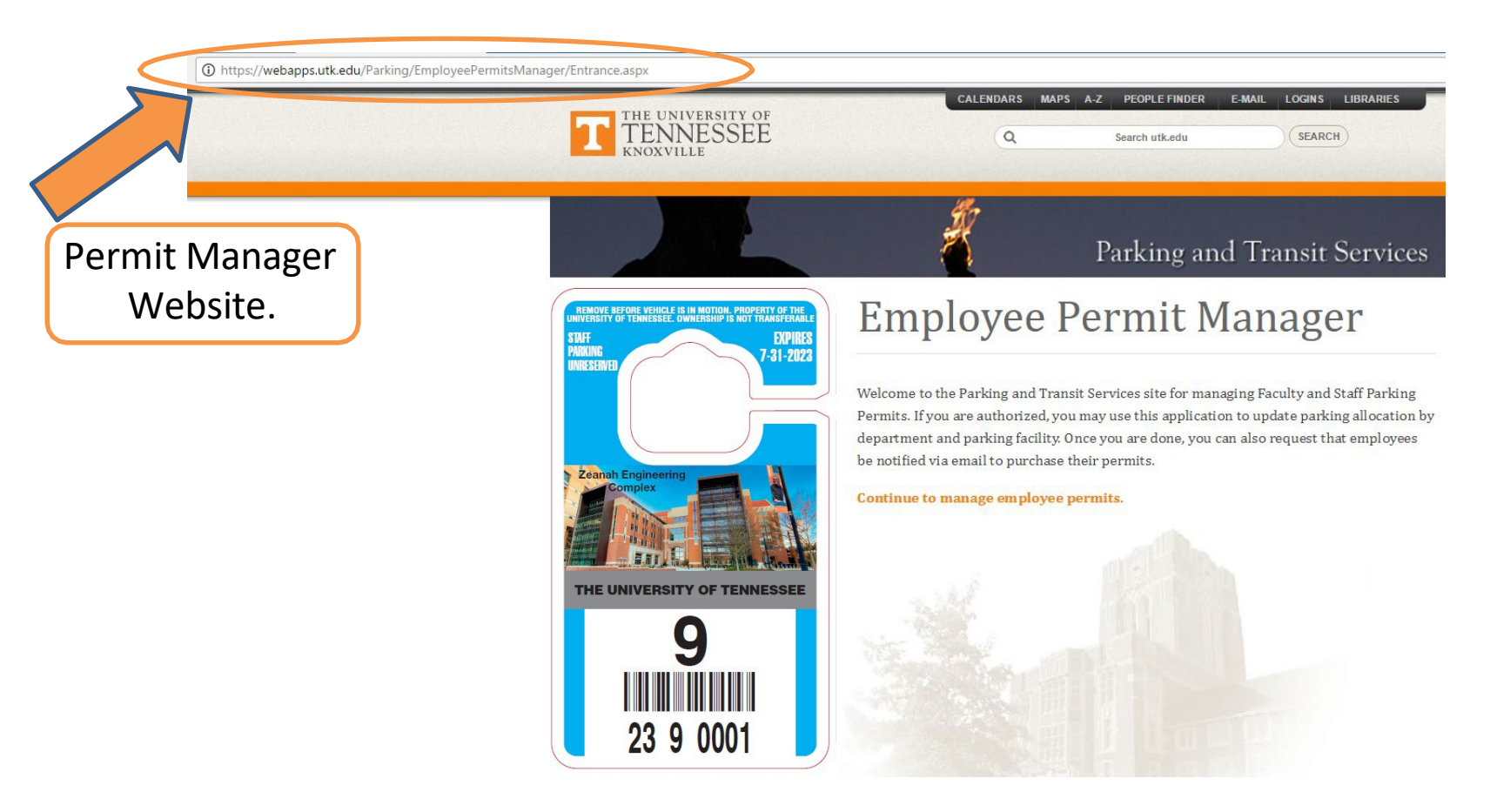

The website link will be included in Departmental Representative email.

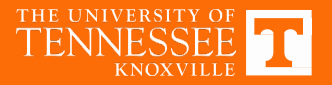

#### Where to Login...

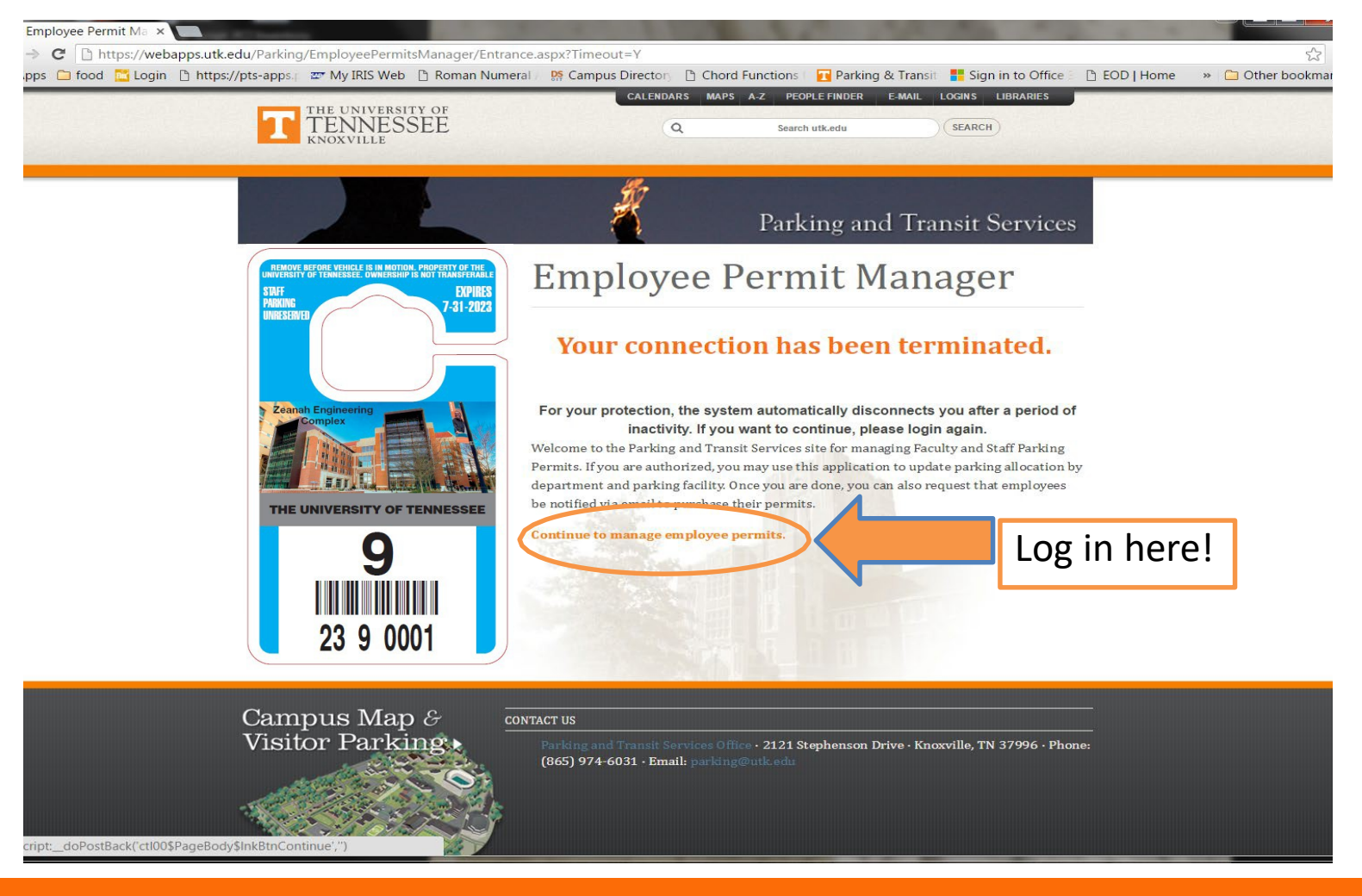

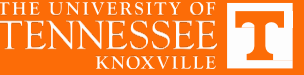

#### **Knowing your Allocation Count**

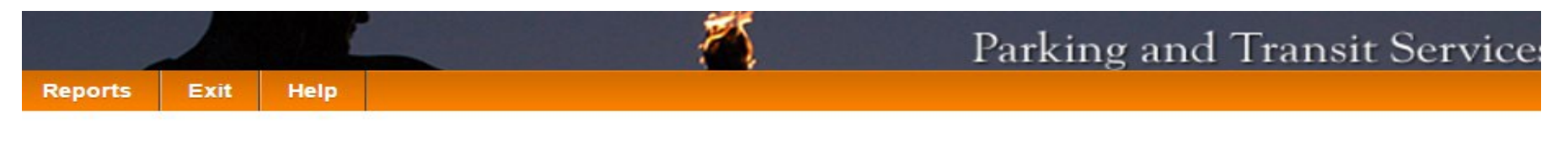

Logged In User: SCTHORPE

#### **Update Allocations**

| Select a De     | epartment                                        |                | Select a Par         | king Are           | ea                          |             |
|-----------------|--------------------------------------------------|----------------|----------------------|--------------------|-----------------------------|-------------|
| E018505 - PARKI | NG SERVICES                                      | )              | 14 - Staff Area 14   |                    |                             |             |
|                 |                                                  |                | FIN                  | 25 ALLOCATI        | ONS FOR DEPT. E018505 - PAR | KING SERVIC |
| Current Alloc   | ations: 22 out of 23 permits are all             | ocated. 1 perm | its are available.   |                    | Department                  |             |
| UTID            | Name                                             | Licen          | ise rermit           |                    | Department                  |             |
|                 | ANDERSON, BRENDA PARTON                          | TN             | 15140013             | E018505            | PARKING SERVICES            | REMOVE      |
|                 | ANDERSON, BRENDA PARTON<br>BROWN, VALTINA DENISE | TN TN          | 15140013<br>15140062 | E018505<br>E018505 | PARKING SERVICES            | REMOVE      |

### What to look for...

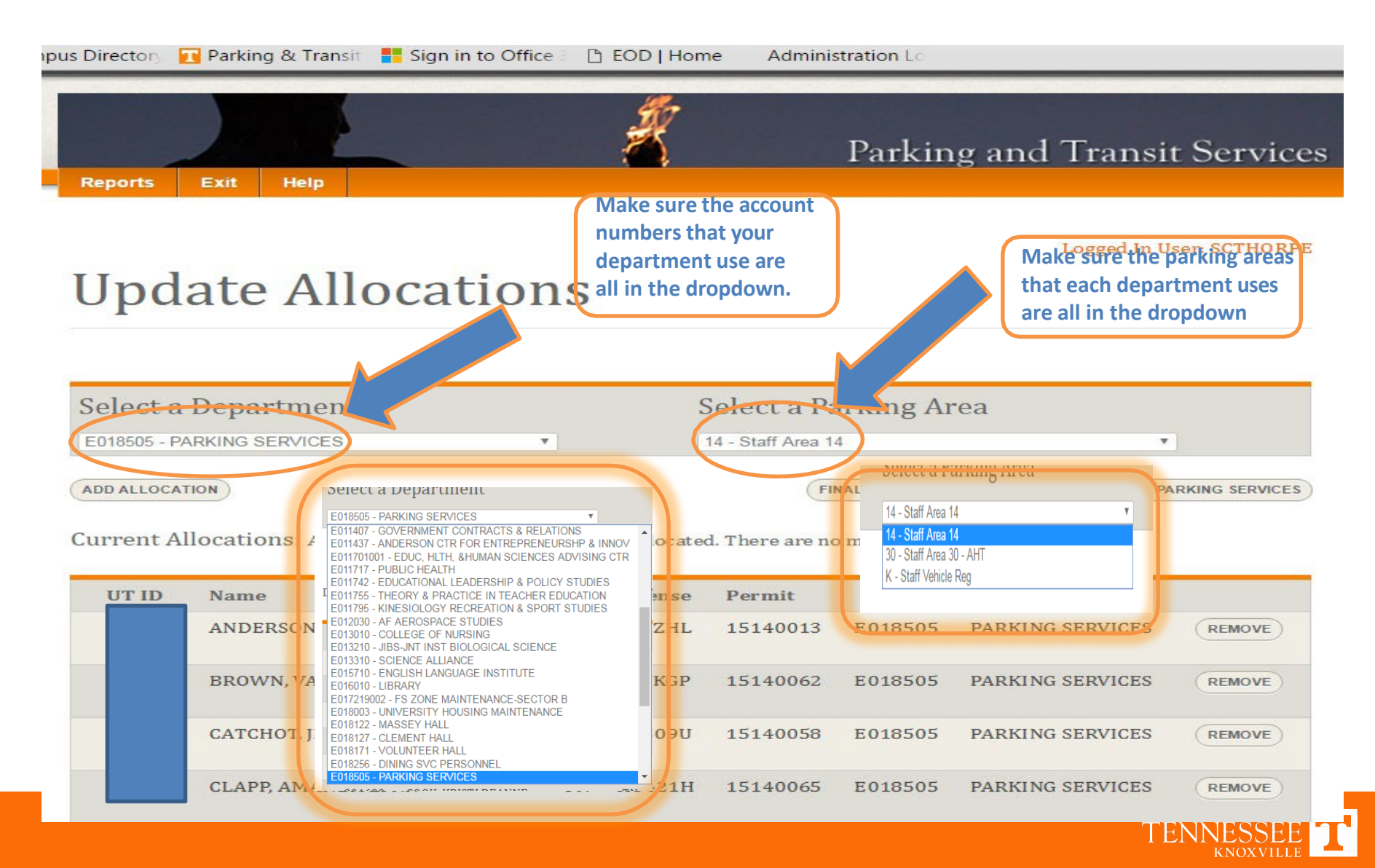

## **Removing Employees**

| pus Directory 📊 Parking & Transit 🚦 Sign in to Office 🗧 🗅 EOD   Home 💿 Administration Lo                                                                                                    | Directory 📊 Parking & Transit: 🚦 Sign in to Office 🗄 🕒 EOD   Home 🛛 Administration Lo                                                                                                    |
|----------------------------------------------------------------------------------------------------|----------------------------------------------------------------------------------------------------|
| Reports Exit Help                                                                                                    | Reports Exit Help                                                                                                    |
| Update Allocations                                                                                                    | Logged In User: SCT HORP                                                                                                    |
| Select a Department     Select a Parking Area       E018505 - PARKING SERVICES     Id - Staff Area 14       ADD ALLOCATION     FINALIZE ALLOCATIONS FOR DEPT. E018505 - PARKING SERVICES       Current Allocations: All allotted permits (23) have been allocated. There are no more available.                            | Select OK if you are sure you want to remove the entry for CATCHOT, JESSE MICHELLE (TN - K0309U).<br>Select CANCEL otherwise.                                                                                            |
| UT ID     Name     License     Permit     Department       ANDERSON, BRENDA PARTON     TN     15140013     E018505     PARKING SERVICES     REMOVE       BROWN, VALTINA DENISE     TN     15140062     E018505     PARKING SERVICES     REMOVE       CATCHOT, JESSE MICHELLE     TN     TN     E018505     P. F     REMOVE | To Finalize Removal:<br>click OK.<br>***When changing employees to different areas in your<br>allocations, you will use this same process. You will need to<br>make sure when adding the employee back to the allocation |

CLAPP, AMANDA LYNN

TN

15140065

E018505

PARKING SERVICES

REMOVE

TENNESSEE T

list that you place them in the right parking area\*\*\*

#### How you know Allocation is removed?

Parking & Transit 🚦 Sign in to Office ous Directon B EOD | Home Administration Lo RAGSDALE, MICHAEL RICHARD TN 15140017 E018505 PARKING SERVICES REMOVE ROBINSON, DEBORAH S. TN 15140028 E018505 PARKING SERVICES REMOVE RUSSELL, AMANDA GAIL TN 15140002 E018505 PARKING SERVICES REMOVE SHIELDS, REBECCA SUE TN 15140064 E018505 PARKING SERVICES REMOVE SIMS, HANNAH MICHELE TN 15140060 E018505 PARKING SERVICES REMOVE STALLINGS, JACKY ANDERSON TN 15140056 E018505 PARKING SERVICES REMOVE STALLINGS, KATHY KAY TN 15140023 E018505 PARKING SERVICES REMOVE TANKERSLEY, DEIDRIA LEEANN TN 15140005 E018505 PARKING SERVICES REMOVE THORPE, STACEY C. TN 15140006 E018505 PARKING SERVICES REMOVE TIPPS, RONALD GREGORY 15140014 E018505 PARKING SERVICES TN REMOVE WEAVER, STEVEN GLEN TN 15140035 E018505 PARKING SERVICES REMOVE Removed Allocations: UT ID Name License Permit Department Removed 296465 CATCHOT, JESSE MICHELLE TN 15140058 E018505 PARKING SERVICES ADD ALLOCATION FINALIZE ALLOCATIONS FOR DEPT, E018505 - PARKING SERVICE

removed, it will show at the bottom of the page.

After Employee is

TENNESSEE T

## Adding Employees Example

- List of staff
  - Who is still here, new, who has left, retired, moved departments
  - Make the changes 2 leave, 4 new, so a net of 2 new spaces will be needed
- Parking allotments from previous year
  - 10 spaces in Staff 12
  - 10 spaces in Staff 23
- Status for this year
  - 20 staff allocated to the two areas
  - 2 staff need placement call Parking Services to discuss

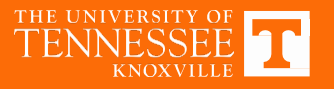

#### Keep in Mind When Adding Employees

- Two staff need placement
- Select Parking area (either S12 or S23 depending on what Parking office indicates)
- Click Add Allocation
  - Insert First and Last Name
  - Click Find Employee
- Insert the two staff into the parking area recommended by the Parking office

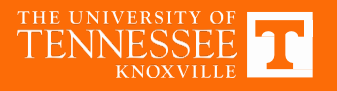

## **Adding Employees**

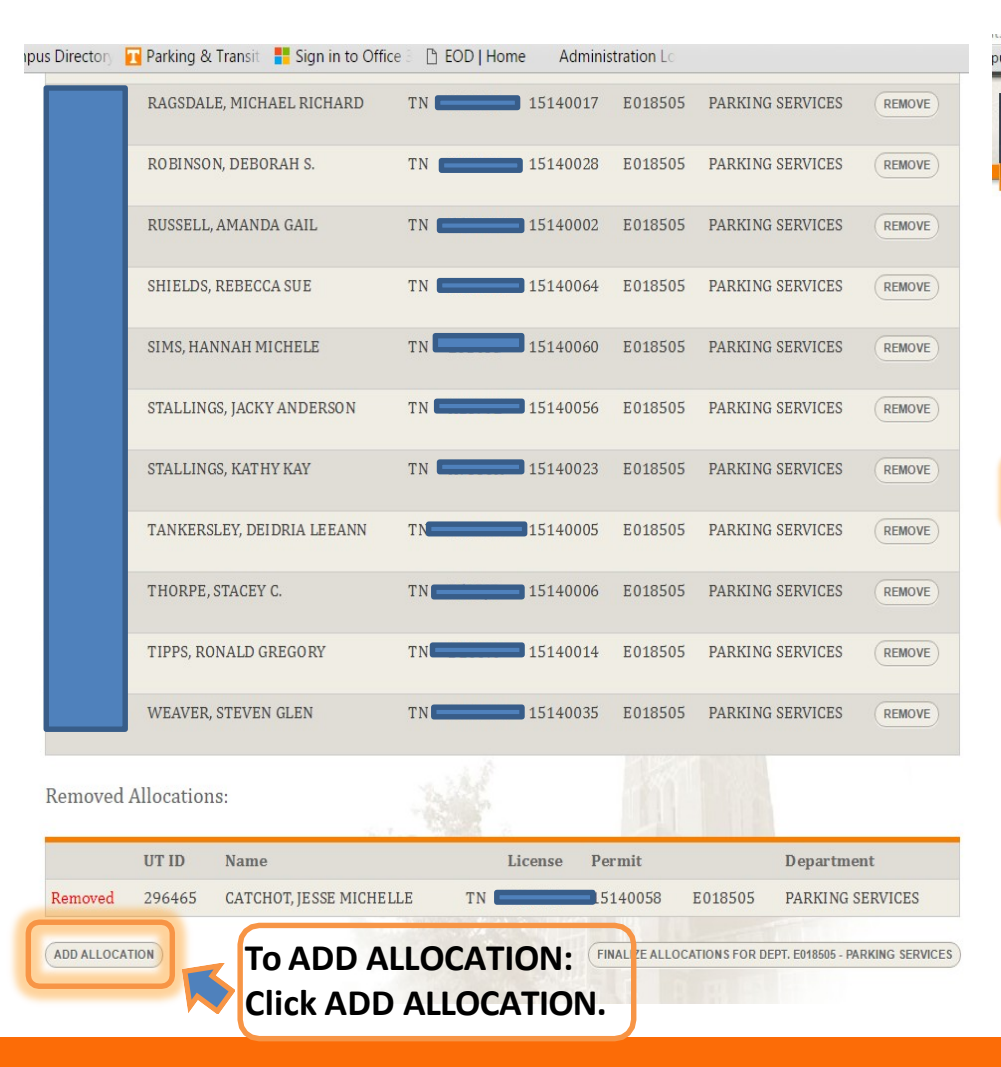

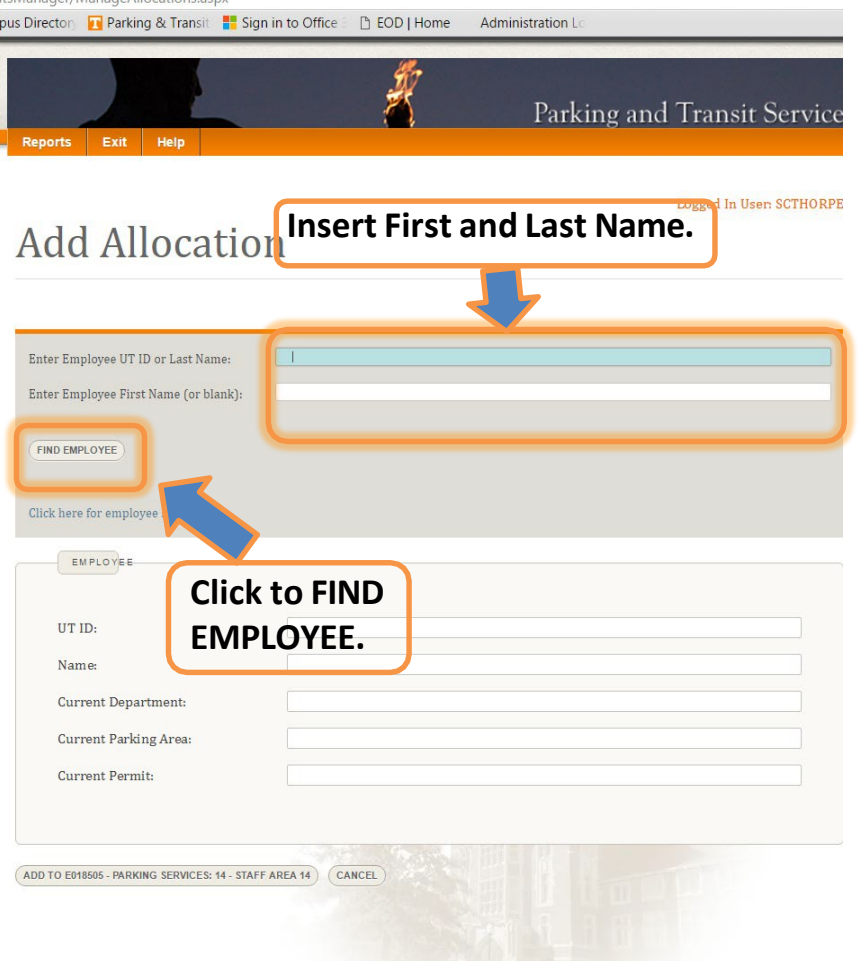

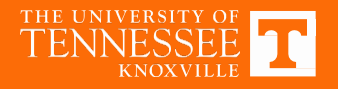

## Adding Employees-cont.

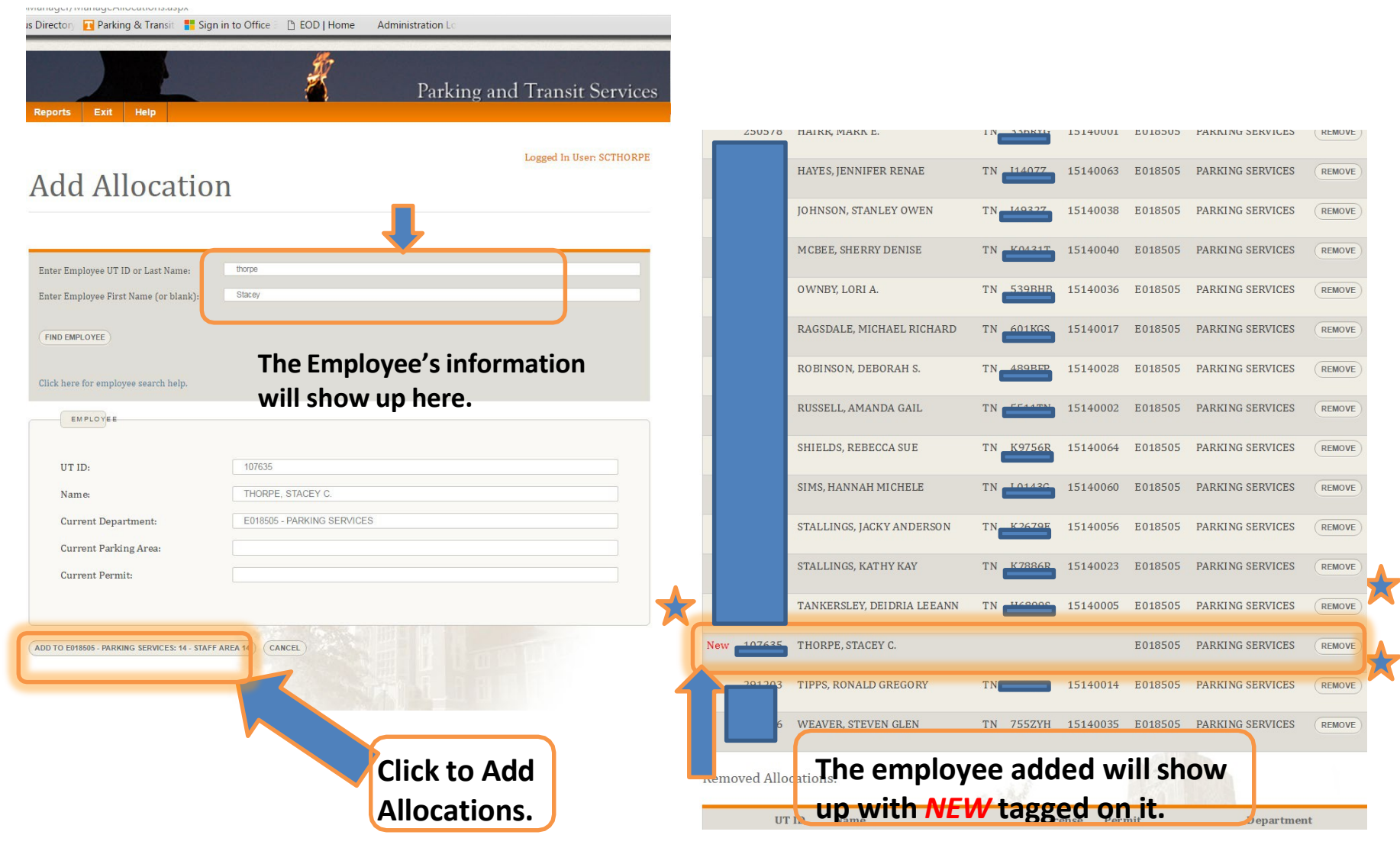

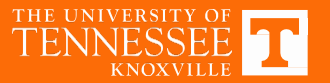

## **Finalizing Allocations**

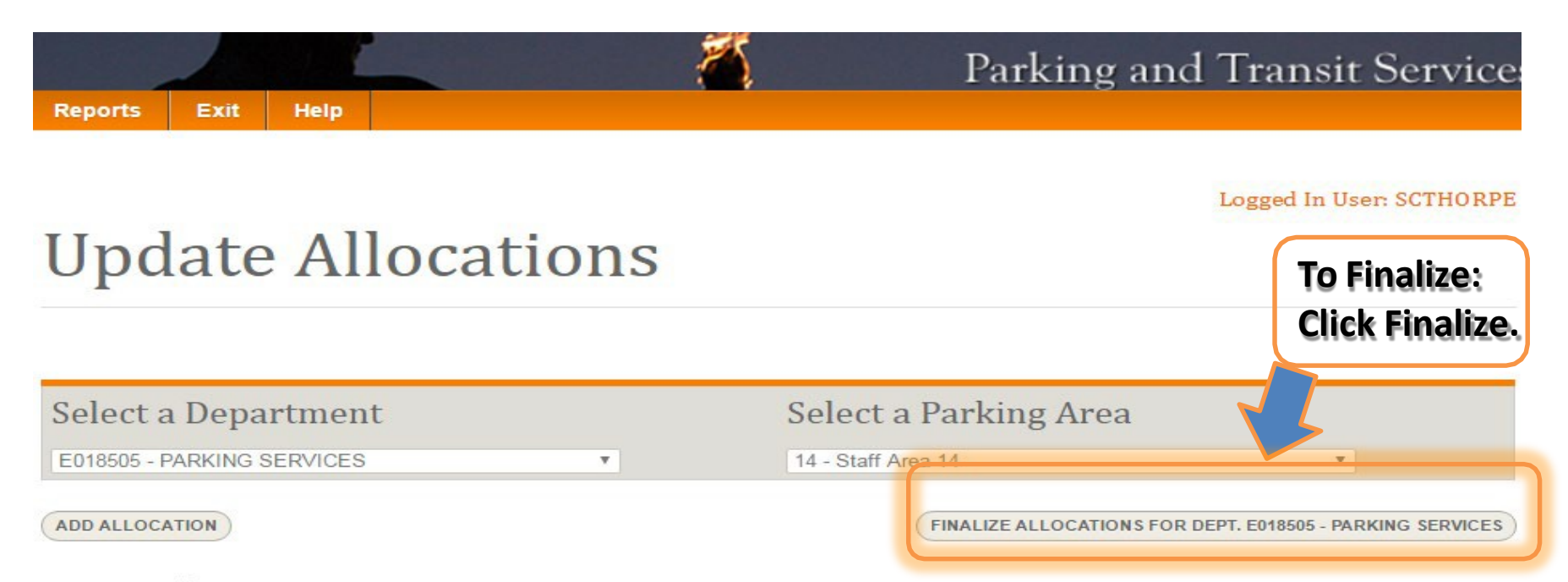

Current Allocations: 22 out of 23 permits are allocated. 1 permits are available.

| UT ID | Name                    |    | License | Permit   |         | Department       |        |
|-------|-------------------------|----|---------|----------|---------|------------------|--------|
|       | ANDERSON, BRENDA PARTON | TN |         | 15140013 | E018505 | PARKING SERVICES | REMOVE |
|       | BROWN, VALTINA DENISE   | TN |         | 15140062 | E018505 | PARKING SERVICES | REMOVE |
|       | CLAPP, AMANDA LYNN      | TN |         | 15140065 | E018505 | PARKING SERVICES | REMOVE |

## **Finalizing Allocations-cont.**

- Make sure that all of the changes are made
- Check all account numbers and parking areas if you have more than one
- Simply click FINALIZE ALLOCATIONS FOR DEPT. (ACCT#)
- Approval may be pending for allocations over area allotment
- If you finalize and realize you made a mistake or forgot something, contact Parking office at 865-974-6031

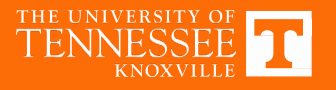

## **Finalizing Allocations-cont.**

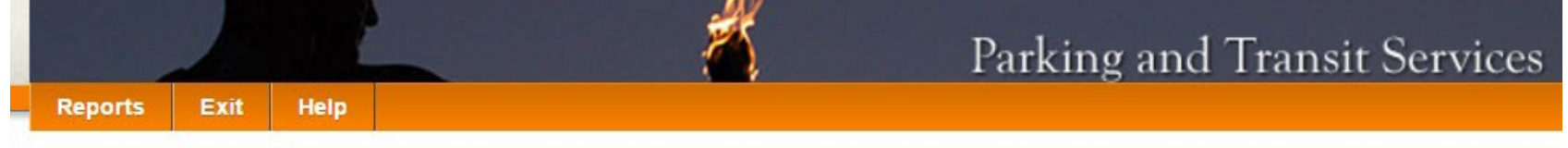

Logged In User: SCTHORPE

#### **Update Allocations**

FINALIZED!!! Select a Department Select a Parking Area 14 - Staff Area 14 E018505 - PARKING SERVICES v Department E018505 - PARKING SERVICES has been finalized. No more allocation updates are permitted. Department When the allocations are finalized, the statement above will 05 PARKING SERVICES show and no more changes will be able to be made. 05 PARKING SERVICES If changes still need to be made after this action, please call 05 PARKING SERVICES the Parking and Transit main office at 974-6031. 05 PARKING SERVICES

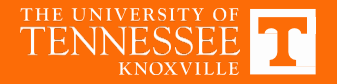

#### **Exit Permit Manager**

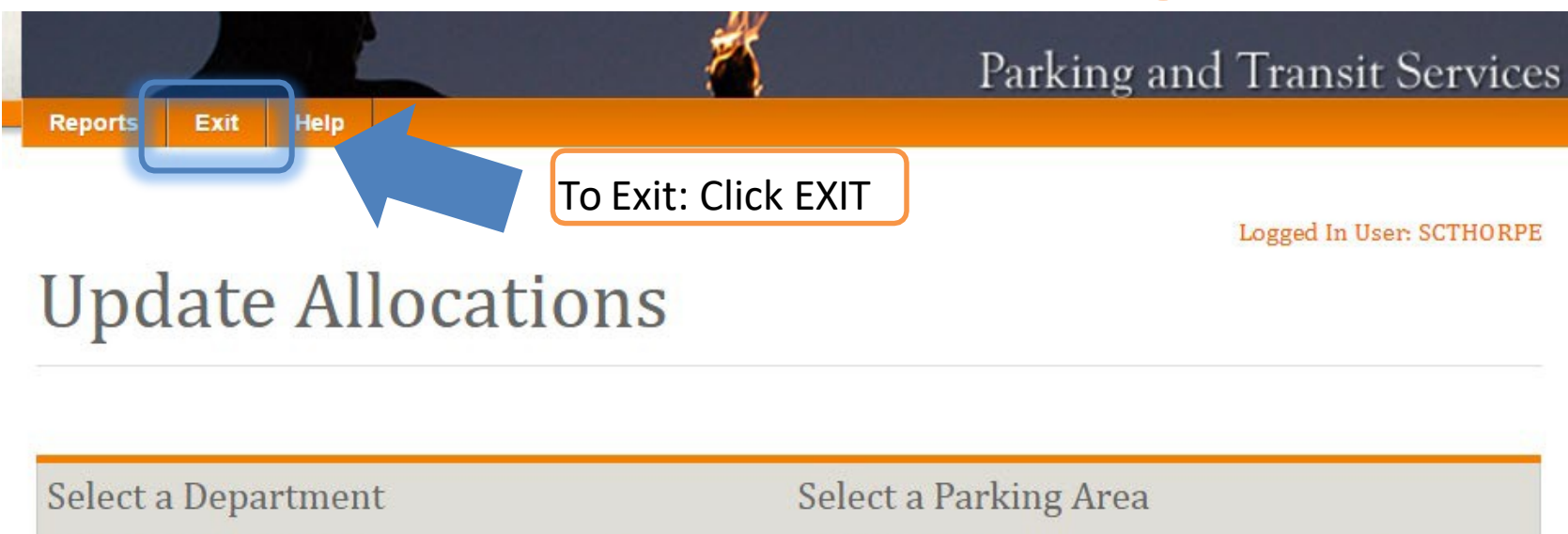

E018505 - PARKING SERVICES

14 - Staff Area 14

Department E018505 - PARKING SERVICES has been finalized. No more allocation updates are permitted.

¥

| UT ID | Name                    |    | License | Permit   |         | Department       |
|-------|-------------------------|----|---------|----------|---------|------------------|
|       | ANDERSON, BRENDA PARTON | TN |         | 15140013 | E018505 | PARKING SERVICES |
|       | BROWN, VALTINA DENISE   | TN |         | 15140062 | E018505 | PARKING SERVICES |
| :     | CLAPP, AMANDA LYNN      | TN |         | 15140065 | E018505 | PARKING SERVICES |
|       | CLARK, TAMMY L.         | TN |         | 15140030 | E018505 | PARKING SERVICES |

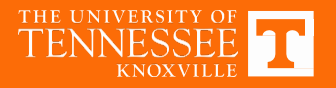

٧

## WHAT <u>NOT</u> TO INCLUDE:

- Hill Area
- Orange Dots
- Specials
- Accessible
- Reserved
- \*Departments Moving

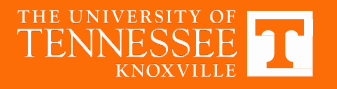

### **ORANGE DOTS**

#### **DEPARTMENTAL USE ONLY** - to help departments conduct

departmental business

#### Orange Dots:

- Currently carry a \$150 annual fee (non-refundable)
- **MUST BE** accompanied by a current paid parking permit
- Used for short periods to access alternate locations (i.e., Department to Andy Holt Tower to drop off paperwork)
- For parking in unreserved staff areas ONLY (Circle Park is not an unreserved staff area)

#### **Orange Dots are NOT:**

- Meant to used on a regular basis to alter allocated parking assignments
- MYTH BUSTER Not assigned to individuals they are departmentbased permits

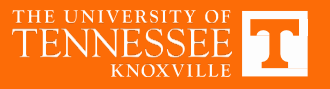

## **SPECIAL STAFF PERMITS**

#### INDIVIDUAL STAFF USE ONLY-NOT DEPT BASED

- Carry a \$25 annual fee (non-refundable) payable by staff member, EXCEPT if the special is specifically required to perform work on campus in which case this requires written documentation by department head or parking rep
- Allows for parking in another unreserved area of campus
- **MUST BE** accompanied by a specific paid parking permit as indicated on the Special
- Are usually specific by day and timeframe (e.g., Staff 12 special valid only in G17 Garage T-Thu 2-5pm)
- Any request for a special permit requires email from parking rep

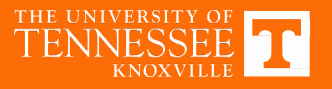

## New Hires, Employees Leaving, and Final Thoughts

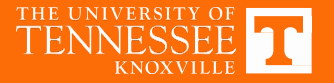

#### **New Faculty/Staff Hires**

Newly Hired Employees

- Path One Staff on New-Hire List
  - HR provides a list of incoming staff
  - Staff need to be active in IRIS to be charged the appropriate parking rate
  - If they are not in IRIS, then they can buy a \$5 daily permit or first month at \$30.00 and they can purchase through payroll deduction beginning second month at the established Tier Rate
- Path Two Individual Departmental Hires
  - Departmental representative must submit a request to Jill Brown via email indicating this person is a new hire (or summer hire)
  - Staff need to be active in IRIS to be charged the appropriate parking rate
  - If they are not in IRIS, then they can buy a \$5 daily permit or first month at \$30.00 and they can purchase through payroll deduction beginning second month at the established Tier Rate

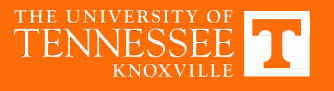

#### **Employee leaving and/or Permit Return**

- Exit process
  - When staff leave UT, there is a formal exit process that must be followed and their parking permit must be returned
  - Do not take a staff member's permit to return for them! It is their responsibility to return their own permit and will incur fees if someone has the permit in a desk drawer and forgets to return it.
- Permit returns
  - If the Faculty/Staff member pays for their permit via payroll deduction, the permit must be returned by the last day of the month. If it is not, the permit holder will be charged for the next month.
  - Permits can be returned in person, or cut in 3 pieces and a photo with the permit number clearly displayed emailed to <a href="mailto:parking@utk.edu">parking@utk.edu</a>.

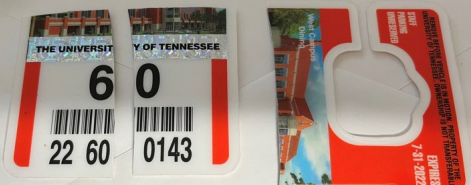

 If a permit holder is going on leave or a sabbatical, they have the option to return their hangtag and stop payroll deduction. At that time the person will also give up their parking privleges in their assigned area.

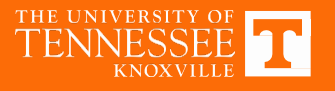

#### **FINAL THOUGHTS**

#### Recommendation

- Encourage your staff to have their permit sent to their home. (Permits have been known to have been misplaced in mail if sent to UT dept. address.)
- Never have a staff member turn in their parking permit to department staff!

#### **Other issues**

- DMS/Dept Billing Statements-please keep your email confirmation from PTS, permit signature sheets, invoices, etc.
- Staff member on medical leave
- Visitor parking at Vol Hall Garage
- Accessible visitor parking
- New car or forgot permit

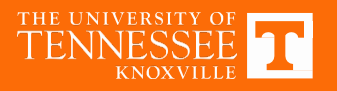

## **Questions?**

Please contact us at: parking@utk.edu or 974-6031

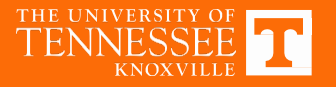